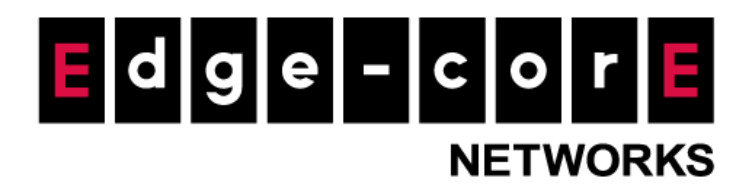

# Technical Guide

# **High Availability**

Released: 2019-12-18 Doc Rev. No: R2

### **Copyright Notification**

### **Edgecore Networks Corporation**

© Copyright 2019 Edgecore Networks Corporation.

The information contained herein is subject to change without notice. This document is for informational purposes only and does not set forth any warranty, expressed or implied, concerning any equipment, equipment feature, or service offered by Edgecore Networks Corporation. Edgecore Networks Corporation shall not be liable for technical or editorial errors or omissions contained herein.

# Table of Contents

| Introdu | ction                                                                                                    | 2                                                                                                    |
|---------|----------------------------------------------------------------------------------------------------|----------------------------------------------------------------------------------------------------|
| HA Basi | CS                                                                                                    | 2                                                                                                    |
| 2.1     | Requirements                                                                                                    |                                                                                                    |
| 2.2     | HA Parameters                                                                                                    |                                                                                                    |
| 2.3     | HA Port                                                                                                    |                                                                                                    |
| HA 1+1  | Configuration                                                                                                    | 5                                                                                                    |
| 3.1     | Network Structure                                                                                                    | 5                                                                                                    |
| 3.2     | Configure AC #1 (Active)                                                                                                    | 6                                                                                                    |
| 3.3     | Configure AC #2 (Standby)                                                                                                    | 7                                                                                                    |
| 3.4     | Confirm HA status on both ACs                                                                                                    |                                                                                                    |
| HA 2+1  | Configuration                                                                                                    | 9                                                                                                    |
| 4.1     | Network Structure                                                                                                    | 9                                                                                                    |
| 4.2     | Configure AC #1 and AC #2 (Active)                                                                                                    |                                                                                                    |
| 4.3     | Configure AC #3 (Standby)                                                                                                    |                                                                                                    |
| 4.4     | Confirm HA status of ACs                                                                                                    |                                                                                                    |
| Reporti | ng                                                                                                    |                                                                                                    |
| Remark  | S                                                                                                    |                                                                                                    |
|         | Introdu<br>HA Basi<br>2.1<br>2.2<br>2.3<br>HA 1+1<br>3.1<br>3.2<br>3.3<br>3.4<br>HA 2+1<br>4.1<br>4.2<br>4.3<br>4.4<br>Reporti<br>Remark | IntroductionHA Basics2.1Requirements2.2HA Parameters2.3HA PortHA 1+1 Configuration3.1Network Structure3.2Configure AC #1 (Active)3.3Configure AC #2 (Standby)3.4Confirm HA status on both ACsHA 2+1 Configuration4.1Network Structure4.2Configure AC #1 and AC #2 (Active)4.3Configure AC #3 (Standby)4.4Confirm HA status of ACs.ReportingRemarks |

# 1 Introduction

The article is aimed at explaining the setup of the High Availability (HA) functionality on the Controller. HA is a system or component that is continuously operational for a desirably long length of time. Edgecore's HA mechanism uses redundancy to achieve high availability with minimum impact during service transition. HA 1+1 can be configured to provide redundancy for one Controller. Once the HA links have been established, all system configurations, user databases, user online status, system resource status, managed AP profile are synchronized between the Active AC and the Standby AC. Furthermore, the Standby AC uses a HA link monitoring module to check the status of the Active ACs. During an event that an Active AC is not responding via the HA interface, this module will regard this AC as no longer providing service and take over network service.

In this article, HA 1+1 and 2+1 will be illustrated. Detailed configurations are shown in the following chapters.

### 2 HA Basics

### 2.1 Requirements

- 1. All EWSs have to be of the same firmware version and model.
- 2. EWS (Active) WAN must have a static IPv4 address.
- 3. EWS (Active) needs to have NTP server enabled.
- 4. EWS (Active) and EWS (Standby) HA ports (LAN1) need to be connected directly.
- 5. EWS (Active) WAN1 and WAN2 can only be enabled with Fiber port, Ether port or 10G port.
- 6. EWS (Active)'s LAN1 is not used in PLM.

#### 2.2 HA Parameters

| nfiguration         |                                         |          |
|---------------------|-----------------------------------------|----------|
| Status              | 🖲 Enabled 🔘 E                           | lisabled |
| Number of Active(s) | 1 •                                     |          |
| Mode                | <ul> <li>Active</li> <li>Sta</li> </ul> | ndby     |
| HA Port IP Address  | 172.31.0.1                              | *        |
| HA Port Subnet Mask | 255.255.0.0                             | *        |
| Peer IP Address     |                                         | *        |
| Shared Key          |                                         | *        |
| Action              | Sync & Swap                             |          |
|                     |                                         |          |

#### • Status

The main on/off switch for the HA functionality. Enable/Disable HA here.

#### • Number of Active(s)

Select the Number of Actives from dropdown list. For HA 1+1, select one; for HA 2+1, select two.

# Mode Solart the mode of the controllor Active or Store

Select the mode of the controller—Active or Standby.

#### • HA Port IP Address/Subnet Mask

Enter the Port IP Address and Subnet Mask for HA here. Default value is set to 172.31.0.1/255.255.0.0.

#### • Peer IP Address

Enter the Peer's Port IP Address for HA here. Note that HA only supports for the WAN connection with a static IP Address.

• Shared Key

The required key for the handshake between the Active and Standby. The key is a numeric number 6-9 digits long.

#### • Sync & Swap

This function is only available for 1+1 HA on the Standby Controller. Clicking the button switches the Standby Controller to Active Controller.

#### 2.3 HA Port

For most EWS models, LAN1 is used as the HA port. EWS5206 is one exception that uses LAN3 as the HA port. Please check which LAN port is used as the HA port for your EWS model prior to configuring for HA.

The function of LAN1/HA port depends on whether HA is enabled or disabled and is determined through software.

When HA is enabled, LAN1 port becomes the dedicated HA port.

When HA is disabled, LAN1 functions normally as a LAN port.

In other words, once HA is configured, LAN1 of the AC will act as the HA port and will no longer preform normal LAN port functions.

# 3 HA 1+1 Configuration

#### 3.1 Network Structure

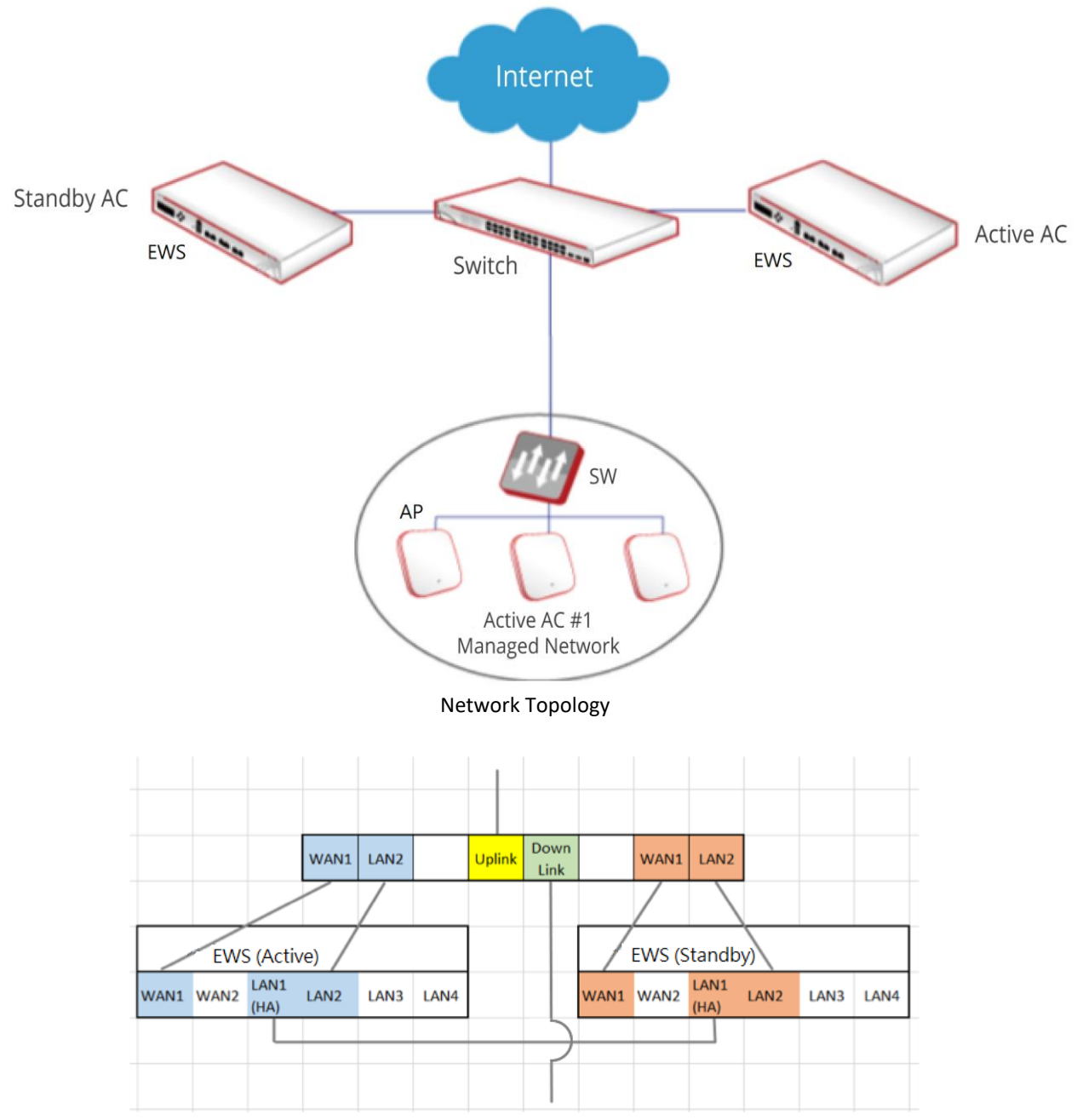

Switch VLAN membership

In HA 1+1, two EWS-Controllers are used, where one is in "Active" mode (Active AC) and the other one in "Standby" mode (Standby AC). When the Active AC malfunctions, the Standby AC will take over and become the new Active AC, and the new Active AC will take on all the settings of the previous Active AC.

#### 3.2 Configure AC #1 (Active)

server.

a. First, go to *System > WAN* and set the WAN port to "Static".

| hysical Mode   | Auto 😫                                   |                    |   |  |  |
|----------------|------------------------------------------|--------------------|---|--|--|
| Interface Type | • Static (Use the following IP settings) |                    |   |  |  |
|                | IP Address:                              | 10.70.5.69         | * |  |  |
|                | Subnet Mask:                             | 255.255.0.0        | * |  |  |
|                | Default Gateway:                         | 10.70.1.254        | * |  |  |
|                | Preferred DNS Server:                    | 8.8.8.8            | * |  |  |
|                | Alternate DNS Server:                    |                    |   |  |  |
|                | O Dynamic (IP settings assign            | ned automatically) |   |  |  |
|                | O PPPoE                                  |                    |   |  |  |
|                | ○ РРТР                                   |                    |   |  |  |
|                |                                          |                    |   |  |  |

Set WAN1 to have a static IP address

b. Go to System > General > System, check if the system time is correct and use AC #1 as NTP

| Current Time | 2018/06/22 00:00:13                        |  |
|--------------|--------------------------------------------|--|
| ime Zone     | (GMT-08:00)Pacific Time(US&Canada);Tijuana |  |
| ïme Update   | O NTP Manually set up                      |  |
|              | NTP Server 1: time.nist.gov                |  |
|              | NTP Server 2: ntp1.fau.de                  |  |
|              | NTP Server 3: clock.cuhk.edu.hk            |  |
|              | NTP Server 4: ntps1.pads.ufrj.br           |  |
|              |                                            |  |

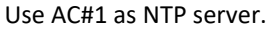

c. Go to System > High Availability and configure the settings as shown in the screenshot below. When HA is active, LAN1 of the AC becomes the HA interface. The HA Port IP Address/HA Port Subnet Mask can be configured as desired. However, make sure it does not conflict with the WAN port or any Service Zone on AC. The Shared Key allows the AC to only synchronize data within the HA group. Apply the settings and reboot the AC.

| Dedicated Port                                                                                        | LAN1                                                                                                    |                        |                                                                                                    |  |
|----------------------------------------------------------------------------------------------------|----------------------------------------------------------------------------------------------------|------------------------|----------------------------------------------------------------------------------------------------|--|
| Status                                                                                                | No Peer                                                                                                    |                        |                                                                                                    |  |
| Link to Peer's UI                                                                                     | HA Configuration                                                                                                    | \$ Goto                |                                                                                                    |  |
| Version                                                                                               | 10000                                                                                                    |                        |                                                                                                    |  |
|                                                                                                    |                                                                                                    |                        |                                                                                                    |  |
|                                                                                                    |                                                                                                    |                        |                                                                                                    |  |
| Status                                                                                                | Enabled O Dis                                                                                                    | abled                  | 1. Enable HA fucntion                                                                                                    |  |
| Status<br>Number of Active(s)                                                                         | <ul> <li>● Enabled ○ Dis</li> <li>1 ♦</li> </ul>                                                                                | abled                  | 1. Enable HA fucntion<br>2. Choose 1 for 1+1 HA                                                                                                    |  |
| Status<br>Number of Active(s)<br>Mode                                                                 | <ul> <li>Enabled Dis</li> <li>1 </li> <li>Active Stand</li> </ul>                                                               | abled                  | 1. Enable HA fucntion<br>2. Choose 1 for 1+1 HA                                                                                                    |  |
| Status<br>Number of Active(s)<br>Mode<br>HA Port IP Address                                           | <ul> <li>Enabled Dis</li> <li>1 ÷</li> <li>Active Stand</li> <li>172.31.0.1</li> </ul>                                          | abled<br>dby           | <ol> <li>Enable HA fucntion</li> <li>Choose 1 for 1+1 HA</li> <li>The IP interface of HA port</li> <li>(Dest) 2 for both controllers</li> </ol>                                   |  |
| Status<br>Number of Active(s)<br>Mode<br>HA Port IP Address<br>HA Port Subnet Mask                    | <ul> <li>Enabled Dis</li> <li>1 ÷</li> <li>Active Stand</li> <li>172.31.0.1</li> <li>255.255.0.0</li> </ul>                     | abled<br>dby<br>*      | <ol> <li>Enable HA fucntion</li> <li>Choose 1 for 1+1 HA</li> <li>The IP interface of HA port<br/>(Port1) of both controllers<br/>should be within the same</li> </ol>            |  |
| Status<br>Number of Active(s)<br>Mode<br>HA Port IP Address<br>HA Port Subnet Mask<br>Peer IP Address | <ul> <li>Enabled Dis</li> <li>1 ÷</li> <li>Active Stand</li> <li>172.31.0.1</li> <li>255.255.0.0</li> <li>172.31.0.2</li> </ul> | abled<br>dby<br>*<br>* | <ol> <li>Enable HA fucntion</li> <li>Choose 1 for 1+1 HA</li> <li>The IP interface of HA port<br/>(Port1) of both controllers<br/>should be within the same<br/>subnet</li> </ol> |  |

Active AC settings

### **3.3** Configure AC #2 (Standby)

a. Make sure AC #1 (Active) has successfully boot up before configuring AC #2 (Standby). Go to System > High Availability, enable High Availability and configure the settings as shown in the screenshot below. Select Standby. Similarly, the HA Port IP Address/HA Port Subnet Mask can be configured as desired as long as it does not conflict with the WAN port or any Service Zone on AC.

| Main > System > High Availability Con | nfiguration      |                                |  |
|---------------------------------------|------------------|--------------------------------|--|
| Current Status                        |                  |                                |  |
|                                       |                  |                                |  |
| Dedicated Port                        | LAN1             |                                |  |
| Status                                | No Peer          |                                |  |
| Version                               | 10000            |                                |  |
| Configuration                         |                  |                                |  |
| Status                                | Enabled Oisabled | 1. Enable HA function          |  |
| Number of Active(s)                   | 1 🖨              | 2. Choose 1 for 1+1 HA         |  |
| Mode                                  | Active Standby   |                                |  |
| HA Port IP Address                    | 172.31.0.2 *     | 3. The IP Interface of HA port |  |
| HA Port Subnet Mask                   | 255.255.0.0 *    | (Port 1) of both controllers   |  |
| Peer IP Address                       | 172.31.0.1 *     | subnet.                        |  |
| Shared Key                            | *                | 4. Key should be the same on   |  |
| Action                                | Sync & Swap      | both controllers               |  |

Standby AC settings

 b. Click Apply. Make sure the LAN1 ports of both ACs are directly connected before rebooting AC #2.

### **3.4** Confirm HA status on both ACs

 a. After AC #2 reboots, go to System > High Availability Configuration on AC #1 (Active) to see the current HA status. The current HA status of AC #2 (Standby) can also be found by clicking the "Goto" button.

| System + High Availability Config | arabon                  |                   |                  |
|-----------------------------------|-------------------------|-------------------|------------------|
| rent Status Ac                    | tive                    | Current Status St | andby            |
| Dedicated Port                    | LAN1                    | Dedicated Port    | LANI             |
| Status                            | Peer is detected        | Status            | Peer is detected |
| Link to Peer's UI                 | HA Configuration • Goto | Version           | 10000            |
| Version                           | 10000                   |                   |                  |

After clicking "Goto", Status should show "Peer is detected".

## 4 HA 2+1 Configuration

#### 4.1 Network Structure

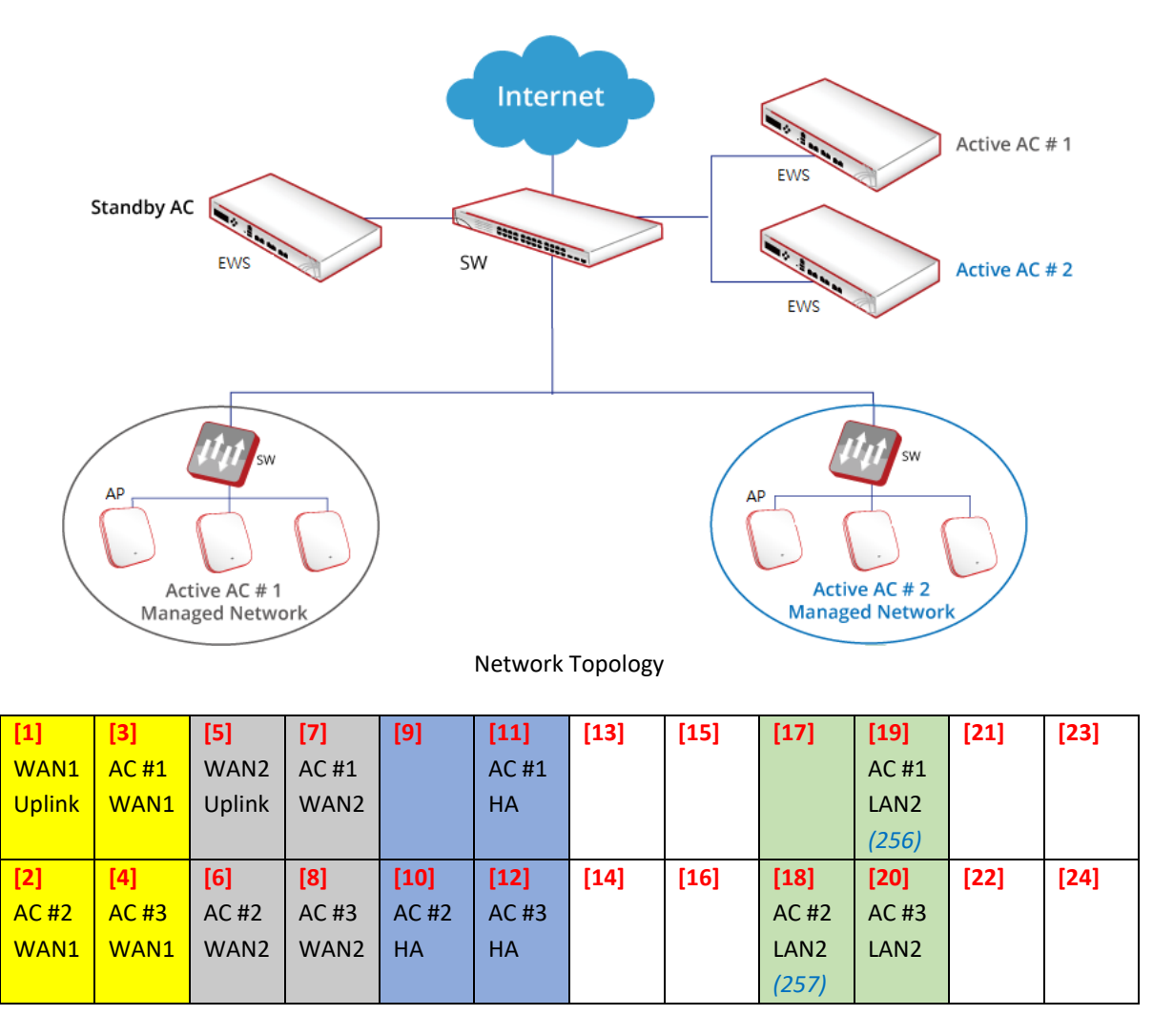

Edgecore Cable Connection Example

| WAN1 – VLAN 1         |
|-----------------------|
| WAN2 – VLAN 2         |
| HA – VLAN 128         |
| AC #1 LAN2 – VLAN 256 |
| AC #2 LAN2 – VLAN 257 |

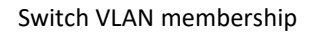

In HA 2+1, three EWS-Controllers are used, where two are in "Active" mode (Active AC) and the other one in "Standby" mode (Standby AC). This means that the Standby AC can be the backup for either

one of the two Active ACs.

Similarly, when one of the Active AC malfunctions, the Standby AC will take over and become the new Active AC, and the new Active AC will take on all the settings of the previous Active AC.

Note that when and if the malfunctioned Active AC comes back to operation, this AC would have the same HA IP Address/Subnet Mask as the AC (previously the Standby AC) that has replaced this AC, causing an IP address conflict.

Edgecore switch prevents this issue by blocking the traffic for the malfunctioned AC after the AC has malfunctioned. So for HA 2+1 and also HA 3+1 scenarios, an Edgecore switch has to be used.

Note that if the malfunctioned Active AC can't come back to operation, this AC should be taken down. No matter the malfunctioned Active AC is repaired or replaced by another AC, called a Standby AC, all ACs need to be reconfigured. The detailed configurations are shown in Section 4.2, 4.3 and 4.4.

In this example, AC #1 and AC #2 are the Active ACs and AC #3 is the Standby AC, and both AC #1 and AC #2 have dual WAN connections. All the WAN/LAN ports of the ACs should be connected to the Edgecore switch, where all the WAN ports belong to the same VLAN group, and all the HA ports belong to the same VLAN group. Note that AC #1 and AC #2 can have different VLANs for their LAN connections.

When selecting the Edgecore switch, the LAN port of the Edgecore switch should be noticed. In this case, the minimum number of LAN ports required is 16. There are three ACs, two for Active ACs and one for Standby AC. Each AC needs four ports, two for WAN, one for HA and one for LAN. Therefore, a total of 12 ports are required for three ACs. Besides, two ports as uplink and two ports as downlink.

#### 4.2 Configure AC #1 and AC #2 (Active)

a. Go to System > WAN on both AC#1 and AC#2 to configure WAN port settings. Similar to HA 1+1, WAN ports of both AC #1 and AC #2 should be configured as Static. See the table below for WAN configurations.

10

|       | WAN1                     | WAN2                     |
|-------|--------------------------|--------------------------|
| AC #1 | 10.131.1.90/255.255.0.0  | 10.201.1.90/255.255.0.0  |
| AC #2 | 10.131.1.100/255.255.0.0 | 10.201.1.100/255.255.0.0 |

b. Go to *System > General > System* and set both AC#1 and AC#2 as NTP server.

| Current Time | 2018/06/22 00:00:13                        |
|--------------|--------------------------------------------|
| Time Zone    | (GMT-08:00)Pacific Time(US&Canada);Tijuana |
| Time Update  | • NTP O Manually set up                    |
|              | NTP Server 1: time.nist.gov                |
|              | NTP Server 2: ntp1.fau.de                  |
|              | NTP Server 3: clock.cuhk.edu.hk            |
|              | NTP Server 4: ntps1.pads.ufrj.br           |
|              | NTP Server 5: ntp1.cs.mu.OZ.AU             |

Use both AC#1 and AC#2 as NTP server.

c. Go to System > High Availability. Make sure the HA interface does not conflict with WAN ports or any Service Zone on AC #1, AC #2 and AC #3.

| · System · mgn Availability con                                                                       |                                                                                                    |                             |    |        |          |       |  |  |
|----------------------------------------------------------------------------------------------------|----------------------------------------------------------------------------------------------------|-----------------------------|----|--------|----------|-------|--|--|
| rrent Status                                                                                          |                                                                                                    |                             |    |        |          |       |  |  |
| Dedicated Port                                                                                        | LAN1                                                                                                    |                             |    |        |          |       |  |  |
| Status                                                                                                | No Peer                                                                                                    |                             |    |        |          |       |  |  |
| Link to Peer's UI                                                                                     | HA Configuration                                                                                            | \$ Goto                     |    |        |          |       |  |  |
| Version                                                                                               | 10000                                                                                                    |                             |    |        |          |       |  |  |
| nfiguration                                                                                           |                                                                                                    |                             |    |        |          |       |  |  |
| nfiguration                                                                                           | <ul> <li>● Enabled ○ Dis</li> </ul>                                                                         | abled                       |    |        |          |       |  |  |
| Status<br>Number of Active(s)                                                                         | ● Enabled ○ Dis                                                                                             | abled                       | 1. | Choose | 2 for 2+ | +1 HA |  |  |
| Status<br>Number of Active(s)<br>Mode                                                                 | <ul> <li>Enabled O Dis</li> <li>2 ÷</li> <li>Active O Stand</li> </ul>                                      | abled                       | 1. | Choose | 2 for 2- | +1 HA |  |  |
| Status<br>Number of Active(s)<br>Mode<br>HA Port IP Address                                           | <ul> <li>Enabled Dis</li> <li>2 </li> <li>Active Stand</li> <li>172.31.0.1</li> </ul>                       | abled<br>dby                | 1. | Choose | 2 for 2- | +1 HA |  |  |
| Status<br>Number of Active(s)<br>Mode<br>HA Port IP Address<br>HA Port Subnet Mask                    | <ul> <li>Enabled Dis</li> <li>2 ÷</li> <li>Active Stand</li> <li>172.31.0.1</li> <li>255.255.0.0</li> </ul> | abled<br>dby<br>*           | 1. | Choose | 2 for 2- | +1 HA |  |  |
| Status<br>Number of Active(s)<br>Mode<br>HA Port IP Address<br>HA Port Subnet Mask<br>Peer IP Address | ● Enabled ○ Dis<br>2 €)<br>● Active ○ Stand<br>172.31.0.1<br>255.255.0.0<br>172.31.0.3                      | abled<br>dby<br>*<br>*<br>* | 1. | Choose | 2 for 2- | +1 HA |  |  |

AC #1 HA settings.

| Status     No Peer       Link to Peer's UI     HA Configuration I Goto       Version     10000       figuration     Image: Status Status Statu |  |
|----------------------------------------------------------------------------------------------------|--|
| Link to Peer's UI HA Configuration € Goto Version 10000 figuration                                                                                                    |  |
| Version 10000                                                                                                    |  |
| ifiguration                                                                                                    |  |
| Status O Enabled Disabled                                                                                                    |  |
| Number of Active(s)                                                                                                    |  |
| Mode O Active O Standby                                                                                                    |  |
|                                                                                                    |  |
| HA Port IP Address 172.31.0.2 *                                                                                                    |  |
| HA Port IP Address         172.31.0.2         *           HA Port Subnet Mask         255.255.0.0         *                                                                                                    |  |

AC #2 HA settings.

d. Click Apply and reboot AC #1 and AC #2.

### 4.3 Configure AC #3 (Standby)

Make sure both AC #1 and AC #2 have successfully boot up before configuring AC #3.

 Go to System > High Availability, enable High Availability and select Standby. Configure the settings as shown in the screenshot below.

| atus                | Enabled                                                                                                    | Disabled |  |
|---------------------|----------------------------------------------------------------------------------------------------|----------|--|
| Number of Active(s) | 2 🔻                                                                                                    |          |  |
| Mode                | O Active 🖲 Sta                                                                                                    | andby    |  |
| HA Port IP Address  | 172.31.0.3                                                                                                    | *        |  |
| HA Port Subnet Mask | 255.255.0.0                                                                                                    | *        |  |
| #1 Peer IP Address  | 172.31.0.1                                                                                                    | *        |  |
| #2 Peer IP Address  | 172.31.0.2                                                                                                    | *        |  |
| Shared Key          |                                                                                                    | *        |  |
| Switch Support      | Enabled Image: Enabled Image: Ena | Disabled |  |

AC #3 HA settings

b. Enable Switch Support and configure the settings as shown in the screenshot below. The switch has to be managed (Switch Management) before it can be selected from the drop-down menu. Note that the Standby LAN Port(s) will take on VLANs in either #1 Active LAN Port VLAN ID(s) or #2 Active LAN Port VLAN ID(s), depending on which one has

malfunctioned, in the same order. In other words, if AC #1 malfunctions, Standby LAN Port(s) 4, 8, 12, 20 will take on VLANs 1, 2, 128, 256, respectively.

| witch IP Address                                                                                                  | Select a Switch from Switch Management                                |
|----------------------------------------------------------------------------------------------------|-----------------------------------------------------------------------|
| Multiple entries for the following field<br>(1,3,5). For detailed instructions on Sw<br>refer to the User Manual. | is can be done using commas eg.<br>vitch Support Configuration, plase |
| #1 Active Related Port(s)                                                                                         | 3,7,11,19                                                             |
| #1 Active LAN Port VLAN ID(s)                                                                                     | 1,2,128,256                                                           |
| #2 Active Related Port(s)                                                                                         | 2,6,10,18                                                             |
| #2 Active LAN Port VLAN ID(s)                                                                                     | 1,2,128,257                                                           |
| Standby LAN Port(s)                                                                                               | 4,8,12,20                                                             |

AC #3 HA Switch Support settings

- c. Clicking Apply. Make sure the LAN1 ports of both ACs are directly connected before rebooting AC #3.
- 4.4 Confirm HA status of ACs
  - a. After AC#2 reboots, go to *System > High Availability Configuration* and click "Goto" to access the Stand-By page.

| Main + System + High Availability Config | saration               |                   | No. of the second |
|------------------------------------------|------------------------|-------------------|-------------------|
| Current Status Ac                        | tive                   | Current Status st | andby             |
| Dedicated Port                           | LAN1                   | Dedicated Port    | LANI              |
| Status                                   | Peer is detected       | Status            | Peer is detected  |
| Link to Peer's UI                        | HA Configuration  Goto | Version           | 10000             |
| Version                                  | 10000                  |                   |                   |

After clicking "Goto", Status should be "Peer is detected".

# 5 Reporting

|                 | SYSTEM U                      | SERS |    |        | DE   | VICES  | 5             | NETWORK | UTIL        | ITIES STATUS |
|-----------------|-------------------------------|------|----|--------|------|--------|---------------|---------|-------------|--------------|
| System Summary  | Notification Settings         |      |    |        |      |        |               |         |             |              |
| Interfaces      |                               |      |    |        |      |        |               |         |             |              |
| Monitor Users   |                               |      |    |        |      |        |               |         |             |              |
| WiFi Monitor    |                               |      | Re | ceiver | E-ma | ail Ad | dress(es)     | SYSLOG  | Primary FTP | Interval     |
| Process Monitor |                               | 1    | 2  | 3      | 4    | 5      | Detail / Test |         |             |              |
| Logs & Reports  | Monitor IP Report             |      |    |        |      |        | 13            | N/A     | N/A         | 1 Hour 🔶     |
| Reporting       | Local Users Log               | 0    |    |        |      |        | 13            | 0/      |             | 1 Hour 🔶     |
| FTP Settings    | On-Demand Users Log           | 0    |    |        |      |        | 13            |         |             | 1 Hour 😫     |
| SMTP Settings   | Guest Users Log               |      |    |        |      |        | 13            |         | . /         | 1 Hour 🔶     |
| Syslog Settings | Roaming Out Users Log         |      |    |        |      |        | 13            |         | . /         | 1 Hour 🔶     |
| Sessions        | Roaming In Users Log          |      |    |        | 0    |        | 13            |         |             | 1 Hour 🔶     |
| Routing Tables  | External Users Log            |      |    |        |      |        | 13            |         | . /         | 1 Hour 🔶     |
|                 | Social Media Users Log        |      |    | 0      |      |        | 13            |         |             | 1 Hour 💲     |
|                 | One Time Password Users Log   |      |    |        |      |        | 13            |         |             | 1 Hour 🖨     |
|                 | Session Log                   |      |    |        |      |        | 13            |         |             | 1 Hour 💲     |
|                 | Firewall Log                  | 0    |    | 0      | 0    | 0      | 13            | 00      | N/A         | 1 Hour 🔶     |
|                 | High Availability Mode Change |      |    |        |      |        | 13            | N/A     | N/A         | N/A          |
|                 | Local Area AP Status Change   | 0    | 0  | 0      | 0    | 0      | 13            | N/A     | N/A         | 2 Mins 💲     |

HA report can be sent via Email. Go to *Status > Reporting > Notification Settings* 

Notification Settings > High Availability Mode Change

## 6 Remarks

When performing upgrade, please always make sure to upgrade the standby unit first before upgrading the active unit.

Please contact Edgecore's Technical Support Team at <u>ecwifi@edge-core.com</u> for additional inquiries.